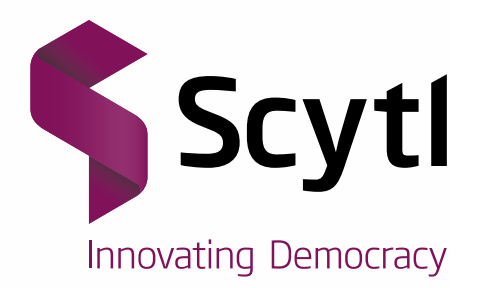

# **Election Night Reporting**

Office of the Will County, IL Clerk

Last Updated: 03-12-2018

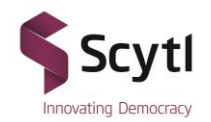

#### Scytl - Secure Electronic Voting

#### STRICTLY CONFIDENTIAL

#### Use only for evaluation purposes.

© Copyright 2016 - Scytl Secure Electronic Voting, Barcelona, Spain.

Neither the whole nor any part of the information contained in this document may be adapted or reproduced in any material or electronic form without the prior written consent of Scytl Secure Electronic Voting.

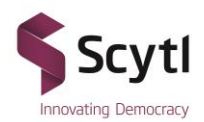

### **Table of Contents**

| 1  | Overview of Will County IL Election Night Reporting | 4  |
|----|-----------------------------------------------------|----|
| 2  | Home Page                                           | 5  |
| 3  | Header                                              | 5  |
| 4  | Results Tab                                         | 6  |
| 5  | Navigation Categories                               | 7  |
| 6  | My Favorite Races                                   | 7  |
| 7  | Contest Detail                                      | 9  |
| 8  | Sidebar Area                                        | 13 |
| 9  | Precincts Reporting Tab                             | 13 |
| 10 | Voter Turnout Tab                                   | 15 |
| 11 | Reports                                             | 16 |
| 12 | Filters                                             | 17 |
| 13 | Social Share                                        | 17 |
| 14 | Full Screen                                         | 18 |

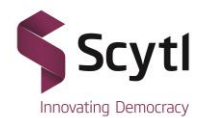

### **1** Overview of Will County IL Election Night Reporting

The Will County Clerk's Office uses an online tool called Election Night Reporting (ENR) to display results from elections on a website. The website provides visitors with a graphical view of in-depth county results. You are presented with a breakdown of votes received for a candidate by contest and totals by vote type. Maps illustrate the precincts which are reporting, voter turnout, and results by precinct. The customization of contests to be viewed is controlled by the My Favorite Races functionality. Downloadable reports and custom filtering are available on all navigation pages. The site contains search capabilities and uses a responsive design to fit the size of your viewing screen.

#### When and How Often Will the Results Be Updated?

Once the polling locations have closed, the results are reported to the county clerk. The clerk's office uploads results and then begins reporting the results to the public via the ENR tool. Updates occur throughout the night until all polling locations have reported.

#### How Do I Navigate Election Night Reporting?

The following pages provide an overview of how to navigate the ENR tool, including the:

- Home Page
- Sidebar Display
- Results Tab
- My Favorite Races
- Voter Turnout Tab
- Precincts Reporting Tab
- Social Media
- Filters

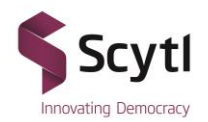

# 2 Home Page

The ENR home page is the landing page, or the main area from which you can locate the information and county results that you need. The screenshot below shows a sample ENR home page:

| WILL COUNTY, ILLINOIS                    |                                                           | Q 🧷                                     |
|------------------------------------------|-----------------------------------------------------------|-----------------------------------------|
|                                          | APRIL 2, 2019<br>CONSOLIDATED ELECTION                    | Lauren Staley Ferry<br>WILLCOUNTY CLERK |
| RESULTS                                  | MY FAVORITE RACES (0)                                     | TURNOUT                                 |
| MUNICIPALITIES PARK DISTRICTS            | LIBRARY DISTRICTS SCHOOL DISTRICTS FIRE PROTECTION DISTRI | RICTS REFERENDA 🕑 REPORTING             |
| Unofficial Results                       |                                                           |                                         |
| HOME - RESULTS                           |                                                           |                                         |
| Last Updated 🖄 3/11/2019 11:51:45 AM CDT | ∑ Filter 🖨 PRINT 🛛 FULL SCREEN ©                          | & SHARE Precincts Reporting             |

## 3 Header

The **Header** appears at the top of the page, regardless of which page you are on or tab you click. The header includes the:

- Name of the election; and
- Banner, which includes the county name and graphics.
- Clickable Tabs to navigate through specific results and election information
- Search functionality

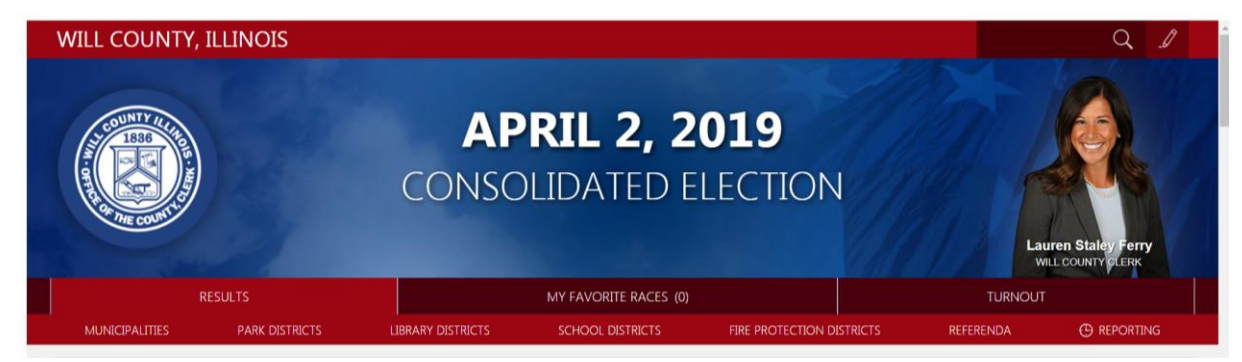

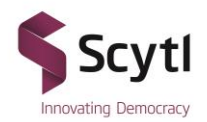

# 4 Results Tab

The landing page for each election will display a list of all the contests. Scrolling down the page will reveal all contests.

| RESULTS                                |                   | MY FAVORI          | TE RACES (0)            |           | TURNOUT                           |
|----------------------------------------|-------------------|--------------------|-------------------------|-----------|-----------------------------------|
| CONTEST TOTALS                         | FEDERAL           | STATE              | COUNTY                  | REFERENDA |                                   |
| Unofficial Results                     |                   |                    |                         |           |                                   |
| HOME > RESULTS                         |                   |                    |                         |           |                                   |
| Last Updated 🛱 3/7/2018 2:17:41 PM CST |                   | $\bigtriangledown$ | 🖨 PRINT 🗷 FULL SCREEN 🤇 | SHARE     | Precincts Reporting               |
| - CONTEST TOTA                         | LS                |                    |                         |           | Completely Reported Not Reporting |
| BALLOTS CAST - REPUBLICAN (Vo          | te For 0)         |                    | Click to see            | the map   |                                   |
| Precincts Reporting: 0 %               |                   |                    |                         |           |                                   |
| REP BALLOTS CAST - REPUBLICAN          |                   |                    | 0.00 %                  | 0         |                                   |
|                                        |                   |                    |                         | 0         | 100%                              |
| 🗙 BALLOTS CAST - FEDERAL REPUBL        | JCAN (Vote For 0) |                    | Click to see            | the map   |                                   |
| Precincts Reporting: 0 %               |                   |                    |                         |           | PRECINCTS REPORTING 0/300         |
| FRP BALLOTS CAST - FEDERAL REPUBLIC    | CAN               |                    | 0.00 %                  | 0         | See Precincts Reporting >         |
|                                        |                   |                    |                         | 0         |                                   |
|                                        |                   |                    |                         |           |                                   |
| BALLOTS CAST - DEMOCRATIC (V           | ote For 0)        |                    | Click to see            | the map   | Voter turnout                     |
| Precincts Reporting: 0 %               |                   |                    |                         |           | TOTAL                             |
| DEM BALLOTS CAST DEMOCRATIC            |                   |                    | 0.00                    | 0         | 0.00%                             |

A **timestamp** of when the last results were reported to the site is also displayed on each navigation page.

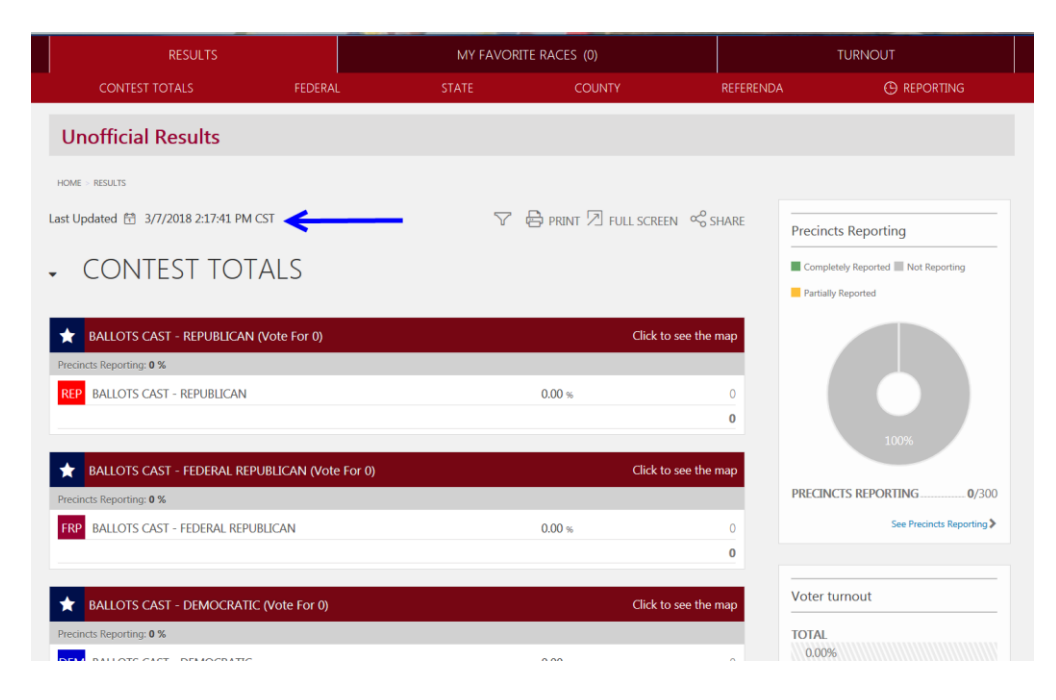

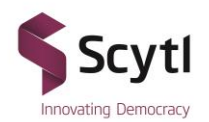

# **5** Navigation Categories

Each election may have a set of unique categories to select from. The categories will display contests according to the category name. Clicking on the category will display all the races for the category.

| RESULTS                              |        | MY FAVORI           | TE RACES (0) |               | TURNOUT                   |
|--------------------------------------|--------|---------------------|--------------|---------------|---------------------------|
| CONTEST TOTALS                       | FEDERA | _ STATE             | COUNTY       | REFERENC      | DA 🕒 REPORTING            |
| COUNTY                               |        |                     |              |               |                           |
| Countywide                           | > 12   | th Judicial Circuit |              |               |                           |
| > County Board                       | > Pr   | ecinct Committeeman |              |               |                           |
| > Regional Superintendent of Schools |        |                     |              |               |                           |
|                                      |        |                     |              |               | Varbally Vaparted         |
| ✓ COUNTYWIDE                         |        |                     |              | 6             | Partially Reported        |
| COUNTY CLERK (Vote For 1)            |        |                     | Click to     | see the map   |                           |
| Precincts Reporting: 0 %             |        |                     |              |               |                           |
| REP Laurie McPhillips                |        |                     | 0.00 %       | 0             | 100%                      |
|                                      |        |                     |              | 0             |                           |
|                                      |        |                     | ch Lu        |               | PRECINCTS REPORTING 0/300 |
| COUNTY CLERK (Vote For 1)            |        |                     | Click to     | o see the map | See Precincts Reporting > |
| Precincts Reporting: 0 %             |        |                     | 0.00         | 0             |                           |
| DEM Lauren Staley-Ferry              |        |                     | 0.00 %       | 0             |                           |
| DEM Denise Mushro-Rumchak            |        |                     | 0.00 %       | 0             | Voter turnout             |

## 6 My Favorite Races

The **My Favorite Races Tab** contains contests you have *starred*. This page will not contain any races, until you have selected them to appear on this page.

Below is an image of the My Favorite Races page before races are selected.

| CLICK HERE FOR ALL RESULTS                                | MY FAVORITE RACES (0)                                     |
|-----------------------------------------------------------|-----------------------------------------------------------|
| HOME - MY FAVORITE RACES                                  |                                                           |
| MY FAVORITE RACES<br>Last updated 9/1/2016 8:16:15 AM EDT | D full screen 🗞 share                                     |
| GOV                                                       | FERNOR<br>n Doe 50.00× 25<br>e Doe 50.00× 25              |
| There are no favorite races selected. Return to the       | ne Results page and mark your favorite races with a star. |

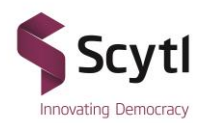

To view only the contests you would like to see, return to the Results Tab and click on the Star symbol beside the contest name. When a favorite is selected, the star will turn yellow and be placed in the My Favorite Races Tab.

| - COUNTY                                                                                                    |                          |                  |
|----------------------------------------------------------------------------------------------------|--------------------------|------------------|
| <ul> <li>COUNTYWIDE</li> </ul>                                                                                                    |                          | 6                |
| OUNTY CLERK (Vote For 1)                                                                                                    | Clic                     | k to see the map |
| Precincts Reporting: 0 %                                                                                                    |                          |                  |
| REP Laurie McPhillips                                                                                                    | 0.00 %                   | 0                |
|                                                                                                    |                          | 0                |
| COUNTY CLERK (Vote For 1)                                                                                                    | Clic                     | k to see the map |
| Precincts Reporting: 0 %                                                                                                    |                          |                  |
|                                                                                                    |                          |                  |
| DEM Lauren Staley-Ferry                                                                                                    | 0.00 %                   | 0                |
| DEM Lauren Staley-Ferry<br>DEM Denise Mushro-Rumchak                                                                                                | 0.00 %<br>0.00 %         | 0                |
| DEM Lauren Staley-Ferry<br>DEM Denise Mushro-Rumchak                                                                                                | 0.00 %<br>0.00 %         | 0<br>0<br>0      |
| DEM Lauren Staley-Ferry DEM Denise Mushro-Rumchak  COUNTY TREASURER (Vote For 1)                                                                    | 0.00 %<br>0.00 %<br>Clic | 0<br>0<br>0      |
| DEM       Lauren Staley-Ferry         DEM       Denise Mushro-Rumchak         Image: County TREASURER (Vote For 1)         Precincts Reporting: 0 % | 0.00 %<br>0.00 %<br>Clic | 0<br>0<br>0      |

Below is an image of the **My Favorite Races**, after making selections. Notice there is **(2)** now beside the My Favorite Races title and below there are 2 contests displaying.

| RESULTS                                                                               | MY FAVORITE RACES (2)         |
|---------------------------------------------------------------------------------------|-------------------------------|
| Unofficial Results                                                                    |                               |
| HOME - MY FAVORITE RACES<br>MY FAVORITE RACES<br>Last Updated 3/7/2018 2:17:41 PM CST | 🛱 PRINT 🗵 FULL SCREEN 🔏 SHARE |
| COUNTY CLERK (Vote For 1)                                                             | Click to see the map          |
| Precincts Reporting: 0 %                                                              |                               |
| REP Laurie McPhillips                                                                 | 0.00 % 0                      |
|                                                                                       | 0                             |
| COUNTY CLERK (Vote For 1) Precincts Reporting: 0 %                                    | Click to see the map          |
| DEM Lauren Staley-Ferry                                                               | 0.00 % 0                      |
| DEM Denise Mushro-Rumchak                                                             | <b>0.00</b> % 0               |
|                                                                                       | 0                             |

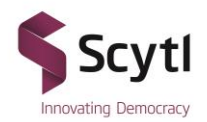

# 7 Contest Detail

By clicking on a contest title, the contest detail will display.

| ×      | REPRESENTATIVE IN CONGRESS 2ND CONGRESSIONAL | L DISTRICT (Vote For 1) | Click to see the map |
|--------|----------------------------------------------|-------------------------|----------------------|
| Precin | ncts Reporting: <b>0 %</b>                   |                         |                      |
| REP    | John F. Morrow                               | 0.00 %                  | 0                    |
| REP    | Patrick Harmon                               | 0.00 %                  | 0                    |
| REP    | David Merkle                                 | 0.00 %                  | 0                    |
|        |                                              |                         | 0                    |

Below is an image of the contest detail page. Clicking on the down arrows will show the details specific to the precinct.

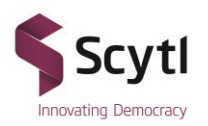

# REPRESENTATIVE IN CONGRESS 2ND CONGRESSIONAL

DISTRICT (Vote For 1) Last Updated 
☐ 3/7/2018 2:17:41 PM CST

PRINT D FULL SCREEN SHARE helle 38 0 DeKalb St Charles (38) 👼 Chicago -5 Ö 😈 Sh Aurora Oak La Paw Paw 0 e nd Park Calu nt City Gary 5 34 Portage (49) 52 [52] 1 le 😇 Mar (231) 65 No De M + (41) 17 5 231 (14) -St A 14 Odell Google (47 Not Participating Not Reporting Tie . RESULTS VOTE TYPES 0/27 Precincts Reporting John F. Morrow 0.00% 0 Patrick Harmon 0.00% 0 David Merkle 0.00% 0 Votes Cast 0 WILL PRECINCT  $\sim$ CRETE PCT 001 . PRECINCT John F. Morrow 0.00% 0 Patrick Harmon 0.00% 0 David Merkle 0.00% 0 0 CRETE PCT 002 PRECINCT CRETE PCT 003 PRECINCT CRETE PCT 004 PRECINCT CRETE PCT 005 PRECINCT

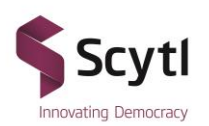

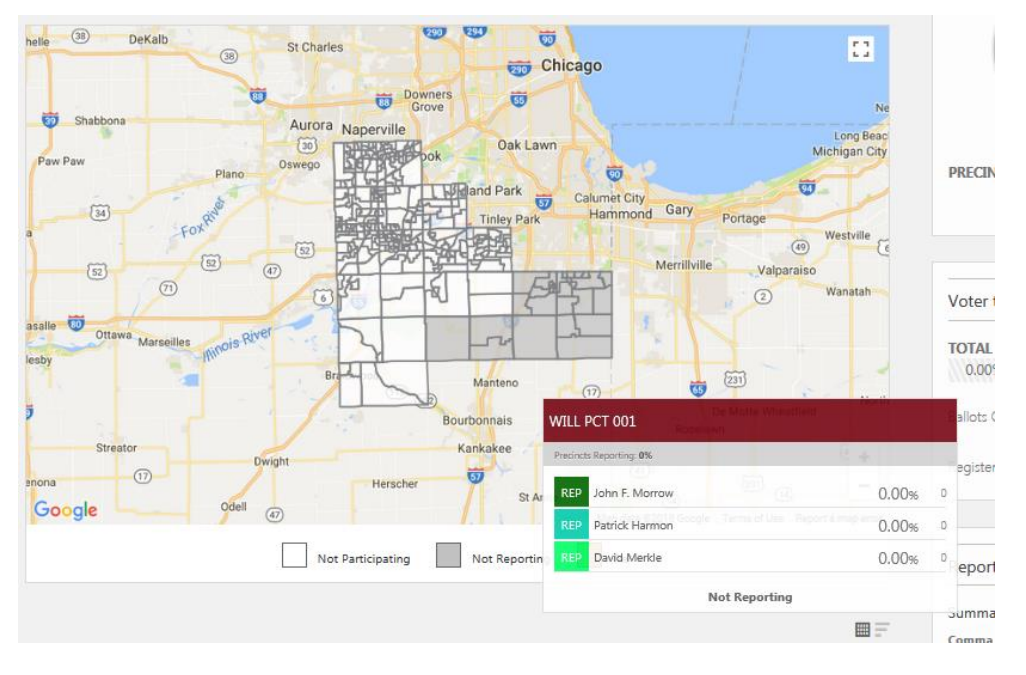

Additionally, when hovering over the precincts on the map, results from each precinct will appear.

Results by Vote Type are available by clicking on the Vote Types heading.

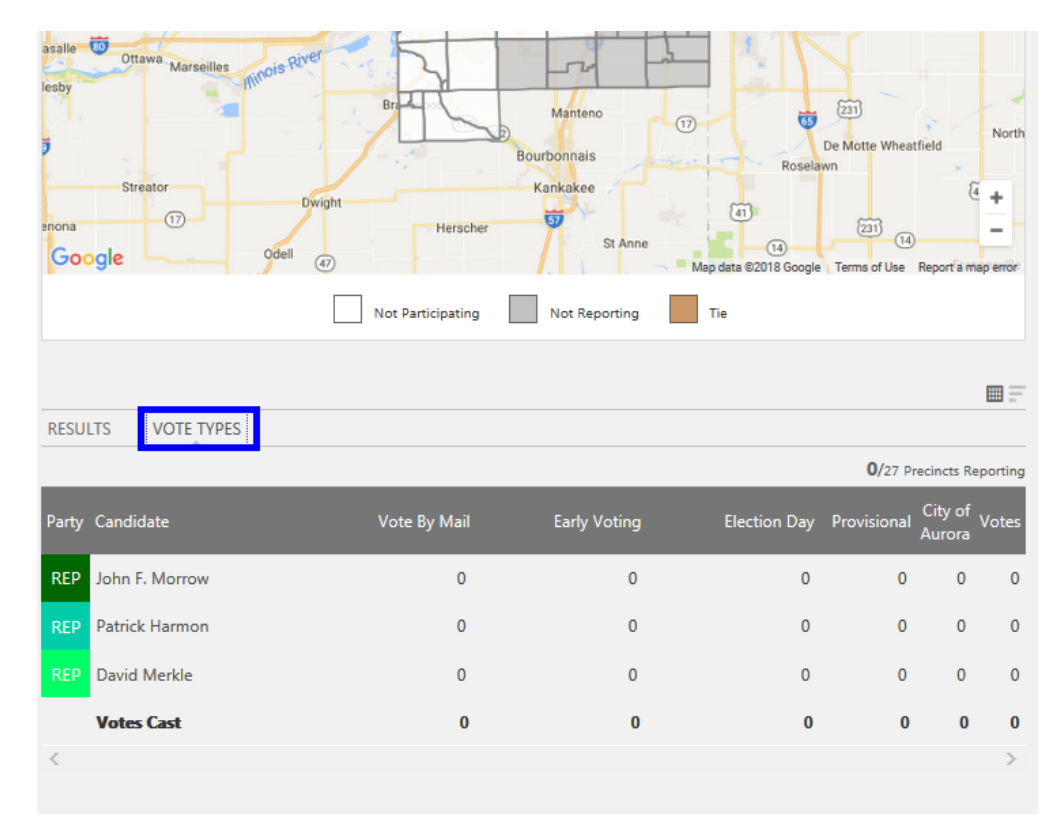

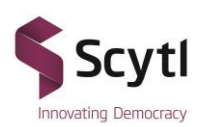

Depending on the election there may be only 1 vote type or as many as needed by the jurisdiction. In this example there are 5 vote type categories.

| asalle Ottawa Marseilles mois River<br>lesby Br Manteno 77 5 231 De Motte Wheatfield North<br>Bourbonnais Roselawn<br>Streator Dwight Herscher St Anne 10 23 14 - |
|----------------------------------------------------------------------------------------------------|
| Not Participating Not Reporting Tie                                                                                                    |
| RESULTS VOTE TYPES                                                                                                    |

| Party | Candidate      | Vote By Mail | Early Voting | Election Day | Provisional | City of<br>Aurora | 'otes |
|-------|----------------|--------------|--------------|--------------|-------------|-------------------|-------|
| REP   | John F. Morrow | 0            | 0            | 0            | 0           | 0                 | 0     |
| REP   | Patrick Harmon | 0            | 0            | 0            | 0           | 0                 | 0     |
| REP   | David Merkle   | 0            | 0            | 0            | 0           | 0                 | 0     |
|       | Votes Cast     | 0            | 0            | 0            | 0           | 0                 | 0     |
| <     |                |              |              |              |             |                   | >     |

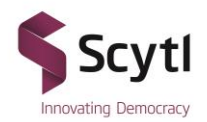

### 8 Sidebar Area

The **Sidebar Area** appears on the right hand side of the page, regardless of which page you are on or tab you click. Within the **Sidebar Area**, you can find important information, such as:

- Number of precincts reported.
- Voter turnout percentage-based on the ratio of active registered voters to ballots cast
- Downloadable Reports

|                                   |                                         |        | Reports                                                                                   |
|-----------------------------------|-----------------------------------------|--------|-------------------------------------------------------------------------------------------|
|                                   |                                         |        | Summary CSV                                                                               |
| Precincts Reporting               |                                         |        | Comma separated file showing total votes                                                  |
| Completely Reported Not Reporting |                                         |        | received.                                                                                 |
| Partially Reported                |                                         |        | Detail XLS                                                                                |
|                                   |                                         |        | Precinct level details for election results.<br>Contains votes received by choice in each |
|                                   | Voter Turnout                           |        | contest for all participating precincts.                                                  |
|                                   |                                         |        | Detail XML                                                                                |
|                                   | TOTAL                                   |        | Precinct level details for election results.                                              |
| 91.67%                            | 0444(())))))))))))))))))))))))))))))))) |        | Contains votes received by choice in each<br>contest for all participating precincts.     |
|                                   | Ballots Cast                            | 109    | Detail TXT                                                                                |
| PRECINCTS REPORTING               | -                                       | 20 510 | Precinct level details for election results.                                              |
| See Precincts Reporting >         | Registered Voters                       | 20,518 | Contains votes received by choice in each<br>contest for all participating precincts.     |

## 9 Reporting Tab

The **Reporting** module displays the percentage and number of precincts reporting information. The **See Precincts Reporting** link will navigate to the Precincts Reporting page. This is the same page that displays from the **Reporting Tab**.

| RESULTS                          |                        | MY FAVORITI | E RACES (0)         |                | TURNOUT                           |
|----------------------------------|------------------------|-------------|---------------------|----------------|-----------------------------------|
| CONTEST TOTALS                   | FEDERAL                | STATE       | COUNTY              | REFERENDA      |                                   |
| Unofficial Results               |                        |             |                     |                |                                   |
| HOME > RESULTS                   |                        |             |                     |                |                                   |
| Last Updated 🛱 3/9/2018 10:20:42 | AM CST                 | 7 ¢         | 🖹 PRINT 🗷 FULL SCRE | en 🗞 share     | Precincts Reporting               |
| - CONTEST TO                     | ταις                   |             |                     |                | Completely Reported Not Reporting |
|                                  | IT LO                  |             |                     |                | Partially Reported                |
| ★ BALLOTS CAST - REPUBLICA       | N (Vote For 0)         |             | Click               | to see the map |                                   |
| Precincts Reporting: 0 %         |                        |             |                     |                |                                   |
| REP BALLOTS CAST - REPUBLICAN    | 4                      |             | 0.00 %              | 0              |                                   |
|                                  |                        |             |                     | 0              |                                   |
|                                  |                        |             |                     |                | 100%                              |
| BALLOTS CAST - FEDERAL R         | EPUBLICAN (Vote For 0) |             | Click               | to see the map |                                   |
| Precincts Reporting: 0 %         |                        |             |                     |                | PRECINCTS REPORTING               |
| FRP BALLOTS CAST - FEDERAL RE    | PUBLICAN               |             | 0.00 %              | 0              | See Precincts Reporting >         |
|                                  |                        |             |                     | 0              |                                   |

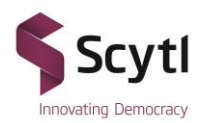

An example of the Reporting page is displayed below. Below the map is the list of precincts participating in the election. In the example below none of the precincts has reported. As precincts turn in results, the precincts will turn to the color green on the map. To zoom in or zoom out of the map use the + and – signs in the lower right hand side of the map.

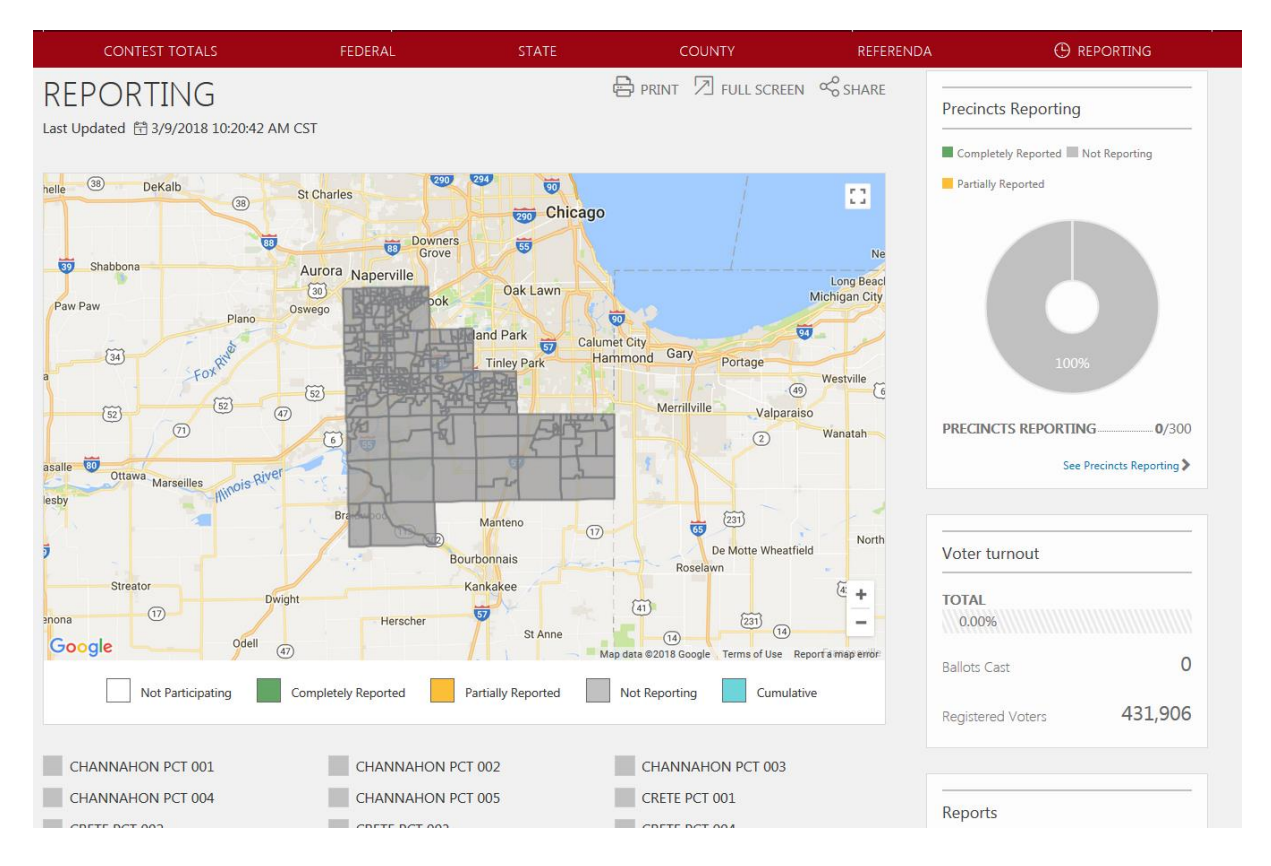

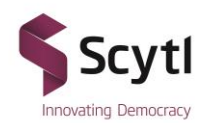

# **10 Voter Turnout Tab**

The Voter Turnout tab is located in the navigation tabs on the top row. It will display more detailed information for voter turnout by precinct versus the quick information displayed on the sidebar. An example of the voter turnout page is displayed below.

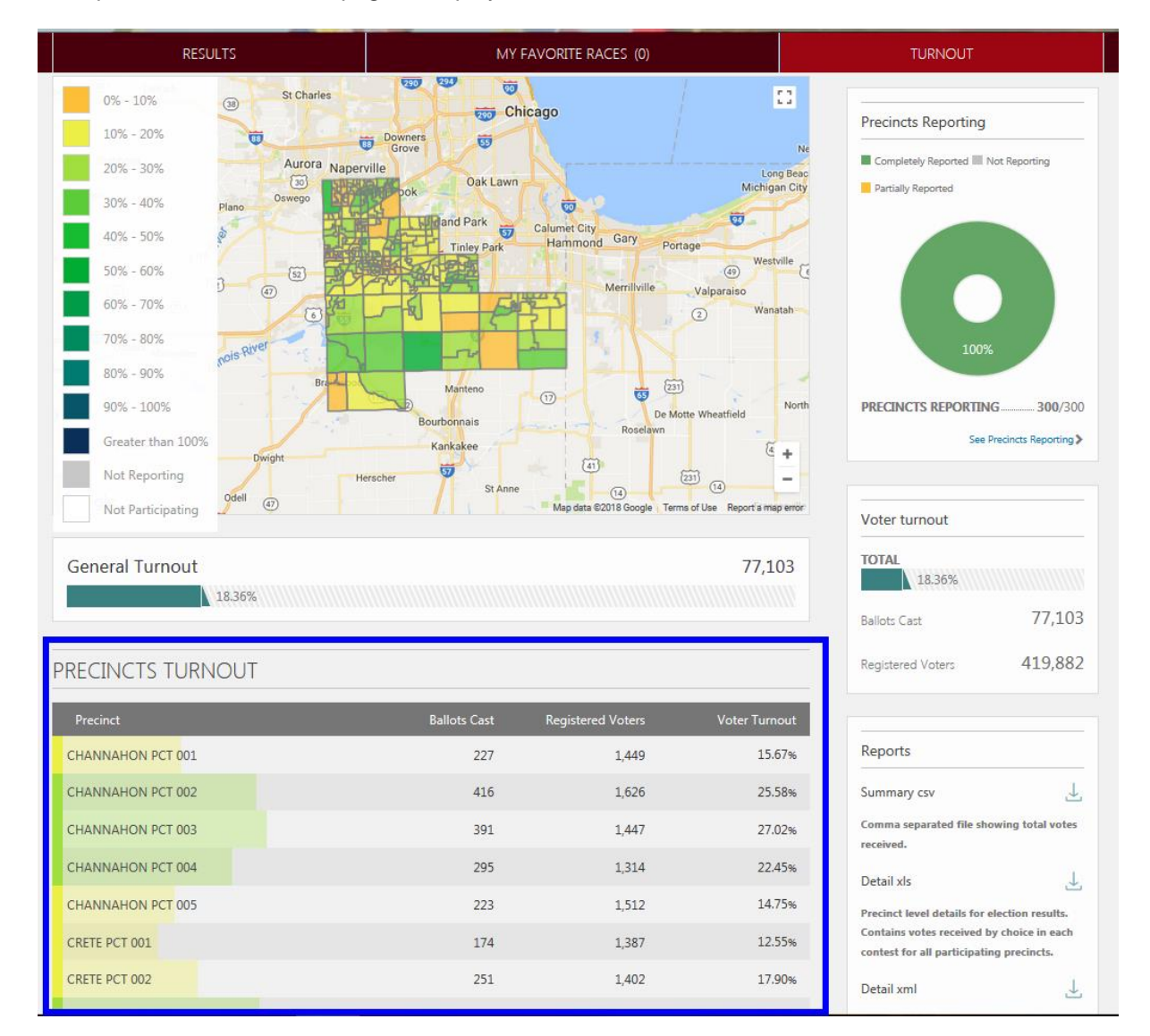

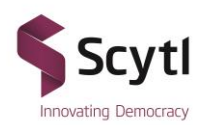

In addition to the tabular view of the turnout information the option to view the statistics is also available when hovering over the map precincts.

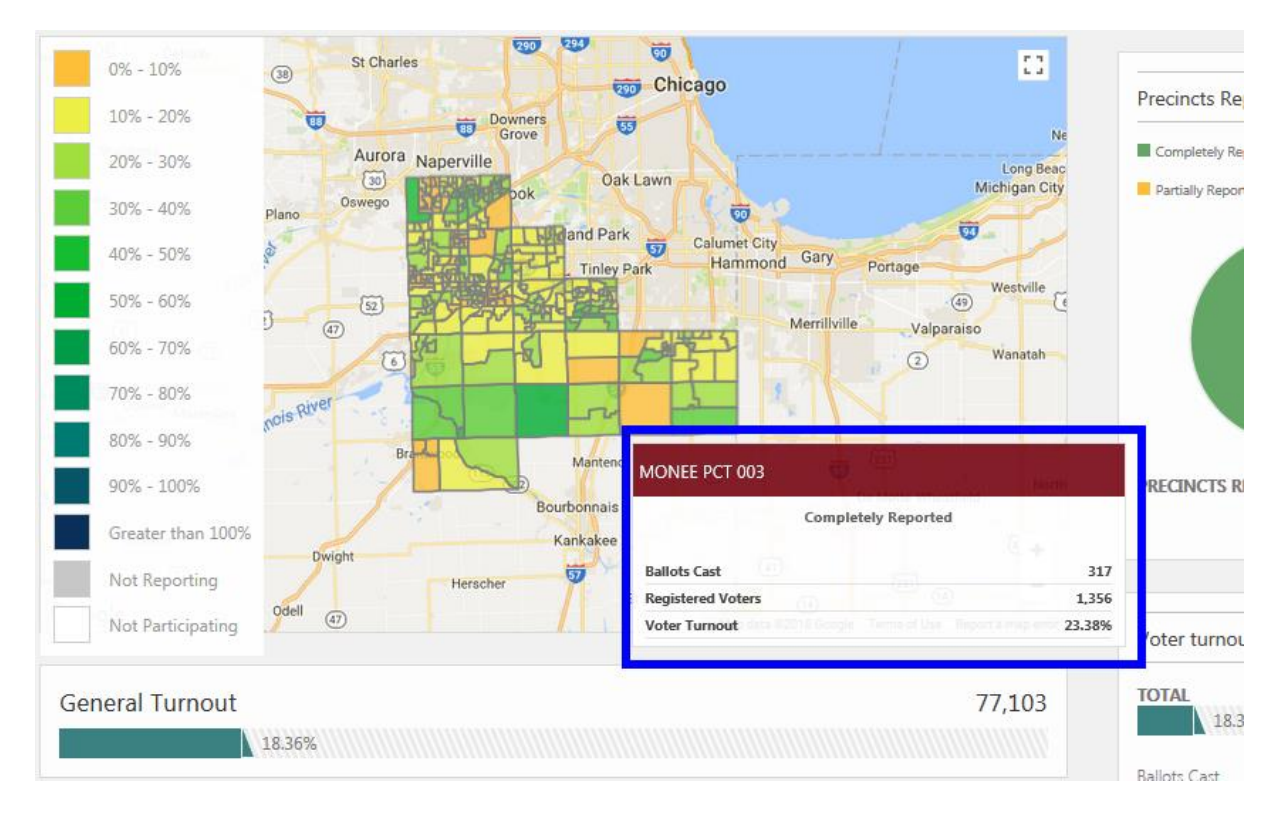

# **11 Reports**

Downloadable reports are accessible by clicking the download icon by the report type. There are 4 types of reports available for download. The **Summary CSV** report will give a summary of the results. The **Detail XLS**, **Detail XML**, and **Detail TXT** will display more detailed reports including precinct information.

| Reports           |                      |              |
|-------------------|----------------------|--------------|
| Summary CSV       | ,                    | ⊥            |
| Comma separat     | ted file showing t   | total votes  |
| received.         |                      |              |
| Detail XLS        |                      | ⊥            |
| Precinct level d  | letails for election | n results.   |
| Contains votes    | received by choic    | ce in each   |
| contest for all p | participating prec   | incts.       |
| Detail XML        |                      | $\downarrow$ |
| Precinct level d  | letails for election | n results.   |
| Contains votes    | received by choic    | ce in each   |
| contest for all p | participating prec   | incts.       |
| Detail TXT        |                      | ⊥            |
| Precinct level d  | letails for election | n results.   |
| Contains votes    | received by choic    | ce in each   |
| contest for all p | participating prec   | incts.       |

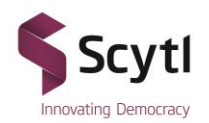

# 12 Filters

By clicking the Filter icon, a filter page will appear. The following filter options appear.

|              |                             | FULL SCREEN 😪 SHARE                                               |
|--------------|-----------------------------|-------------------------------------------------------------------|
| 20:42 AM CST |                             |                                                                   |
| Area Filter  | Party Filter                | ×                                                                 |
| ∼ All        |                             | ✓ FILTERS                                                         |
|              |                             |                                                                   |
|              | 20:42 AM CST<br>Area Filter | 20:42 AM CST       Area Filter     Party Filter       All     All |

If the election has multiple vote types, the option to select a specific vote type will appear in the **Vote Type** drop-down box. The filter will display contests with the results from the specific vote type. The **Area** dropdown allows you to select a specific precinct. The filter will allow you to view the results for contests for the specific precinct selected. Lastly, the **Party: Winning Party Filter**, allows you to view contests by the party selected, which is currently leading in the results. In a Primary Election each contest is party specific and not applicable for the filter.

### **13 Social Share**

When clicking the **Share** icon, the following options appear. You can share the election with your social accounts. The yellow email icon will open up your default email account, so that the election link can be shared with your email recipient.

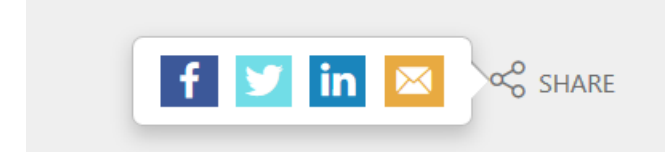

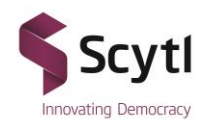

# 14 Full Screen

Clicking the Full Screen icon will expand your browser to full screen mode.

| Unofficial Results                      |                                   |
|-----------------------------------------|-----------------------------------|
| HOME > RESULTS                          |                                   |
| Last Updated 🟥 3/9/2018 10:20:42 AM CST | 🝸 🖶 PRINT 🛛 FULL SCREEN I 🛠 SHARE |
| - CONTEST TOTALS                        |                                   |

To return to the default browser mode, you will need to press the **Esc** (escape) key on your keyboard. A message will appear when you first go into **Full Screen** mode as a reminder to press the **Esc** key to exit the full screen.

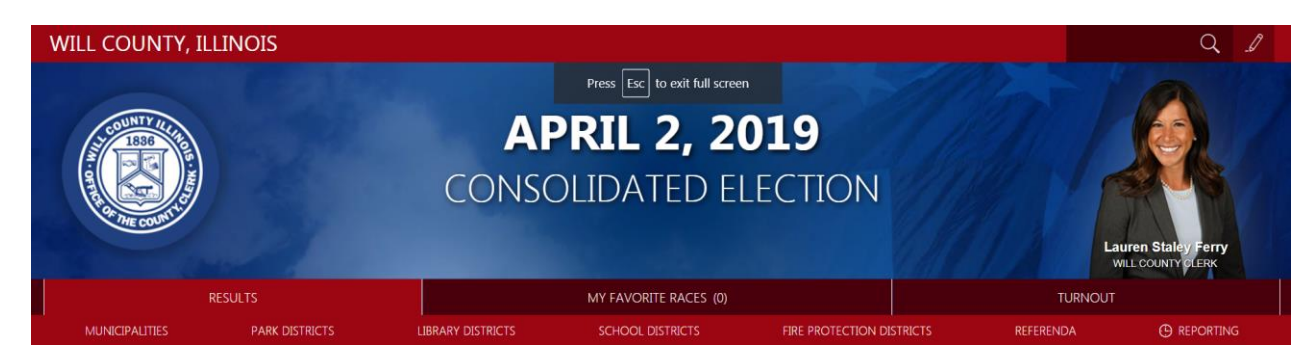

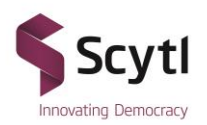

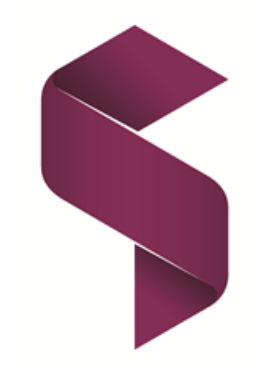